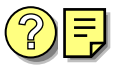

## YRITTÄJÄN TULOSELVITYSLOMAKE

## KAUNIAISTEN KAUPUNKI Sosiaali- ja terveystoimi Päivähoito

| YRITTÄJÄ                               | Sukunimi                                                                                                    |                      | Etunimet                   |             |                |  |
|----------------------------------------|----------------------------------------------------------------------------------------------------|----------------------|----------------------------|-------------|----------------|--|
|                                        |                                                                                                    |                      |                            |             |                |  |
|                                        | Yrityksen nimi kaupparekisterin tai elinkei                                                                                                    | numero               |                            |             |                |  |
|                                        |                                                                                                    |                      |                            |             |                |  |
|                                        |                                                                                                    |                      |                            |             |                |  |
|                                        | Yrityksen toimiala                                                                                                    | Aloitettu            |                            |             |                |  |
|                                        | Yritysmuoto   Yksityinen liikkeen- tai ammatinharjoittaja Kommandiittiyhtiö Osakeyhtiö   Avoin yhtiö Muu yhtiö, mikä                                                                                          |                      |                            |             |                |  |
|                                        |                                                                                                    |                      |                            |             |                |  |
|                                        |                                                                                                    |                      |                            |             |                |  |
|                                        |                                                                                                    |                      |                            |             |                |  |
|                                        | Osakkeiden tai yhtiömiesten nimet                                                                                                    |                      | Asema yrityksessä Omistus- |             | Omistus-%      |  |
| OMISTOSSOFTEET                         |                                                                                                    |                      |                            |             |                |  |
|                                        |                                                                                                    |                      |                            |             |                |  |
|                                        |                                                                                                    |                      |                            |             |                |  |
|                                        |                                                                                                    |                      |                            |             |                |  |
| VDITVOTOMININAN                        | Mathematica to a sur                                                                                                    |                      | Dualia takala atala a      |             |                |  |
| LAAJUUS                                |                                                                                                    | 4-                   |                            |             |                |  |
|                                        |                                                                                                    | sta                  |                            |             |                |  |
|                                        | Yrityksessä työskentelee henkilöä. Korkein alaisen palkka                                                                                                    |                      |                            | €/kk        | /brutto.       |  |
| TILINPÄÄTÖS-                           |                                                                                                    | Viimeisin viralli    | nen tilinpäätös (liite 1)  | Asiakkaan c | suus (liite 2) |  |
| TIEDOT                                 | TULOSLASKELMA                                                                                                    | _                    | - 20                       |             |                |  |
|                                        |                                                                                                    |                      | 20                         |             |                |  |
|                                        | 4.1 Bruttopalkat                                                                                                    |                      | €                          |             | €              |  |
|                                        |                                                                                                    |                      | C                          |             | 6              |  |
|                                        | 4.2 Luontaisedut                                                                                                    |                      | ŧ                          |             | £              |  |
|                                        | 4.3 Päivärahat (kohdasta Muut kiinteät kulut)                                                                                                    |                      | €                          |             | €              |  |
|                                        | TASE                                                                                                    |                      |                            |             |                |  |
|                                        | 4.4 Osingonjako                                                                                                    |                      | €                          |             | €              |  |
|                                        |                                                                                                    |                      | <u> </u>                   |             | 6              |  |
|                                        | 4.5 YKSITYISOTOT                                                                                                    |                      | ŧ                          |             | £              |  |
|                                        | Bruttona yhteensä ajalta kk €                                                                                                    |                      |                            |             |                |  |
|                                        | Bruttona kuukautta kohden €/kk                                                                                                    |                      |                            |             |                |  |
|                                        | Merkitkää käyttämäänne asiakirjaan numeroviittaus siihen kohtaan, josta olette yllä esittämänne kyseisen tiedon ottaneet                                                                                      |                      |                            |             |                |  |
|                                        | (esim. palkat 4.1, päivärahat 4.3 jne.)                                                                                                    |                      |                            |             |                |  |
| VEROTUS-<br>TODISTUKSESTA              | Palkkatulot, liikkeen- ja ammattitulot sekä                                                                                                    | tulot yhteensä kahde | elta viimeiseltä vuodelta  |             |                |  |
|                                        | - palkkatulot                                                                                                    | v. 20                |                            | v. 20 on    | na ilmoitus    |  |
|                                        |                                                                                                    |                      | €<br>€                     |             | €<br>E         |  |
|                                        | - tulot vhteensä                                                                                                    |                      | €                          |             | €              |  |
|                                        | Onko haettu ennakkoveroa                                                                                                    |                      | C                          |             | C              |  |
|                                        | Kyllä Ei                                                                                                    |                      |                            |             |                |  |
|                                        |                                                                                                    |                      |                            |             |                |  |
|                                        | Ennakkoon arvioidut kokonaistulot kuluvana vuonna €                                                                                                    |                      |                            |             |                |  |
| PAIVAHOITO-<br>MAKSUN<br>MÄÄRÄYTYMINEN | Ilmoitan täten, etten katso aiheelliseksi antaa tässä lomakkeessa mainittuja tietoja ja pyydän, että lapsen päivähoitomaksu kuluvalta toimintakaudelta peritään soveltaen päivähoidon ylimpää korvausluokkaa. |                      |                            |             |                |  |
| ALLEKIRJOITUS                          | JOITUS Vakuutan tiedot oikeiksi ja suostun antamieni tietojen tarkistamiseen   Päiväys Allekirjoitus                                                                                                    |                      |                            |             |                |  |
|                                        |                                                                                                    |                      |                            |             |                |  |
|                                        |                                                                                                    |                      |                            |             |                |  |
|                                        |                                                                                                    |                      |                            |             |                |  |

## LIITTEET

- 1 Viimeisin tilinpäätös erittelyineen.
- 2 Kirjallinen todistus asiakkaan osuudesta.
- 3 Viimeksi vahvistettu verotodistus ja/tai viimeiseltä vuodelta kokonaistulot oman ilmoituksen mukaan (saa verotoimistosta)
- 4 Ennakkoverotodistus kuluvalta vuodelta.
- 5 Starttirahapäätöksestä jäljennös.

## MUUTA HUOMIOON OTETTAVAA

Mikäli pyydettäviä tietoja ei ole toimitettu annettuun määräpäivään mennessä, päivähoitomaksu määräytyy korkeimman maksuluokan mukaan.

Väärien tietojen antaminen viranomaiselle on rangaistava teko.